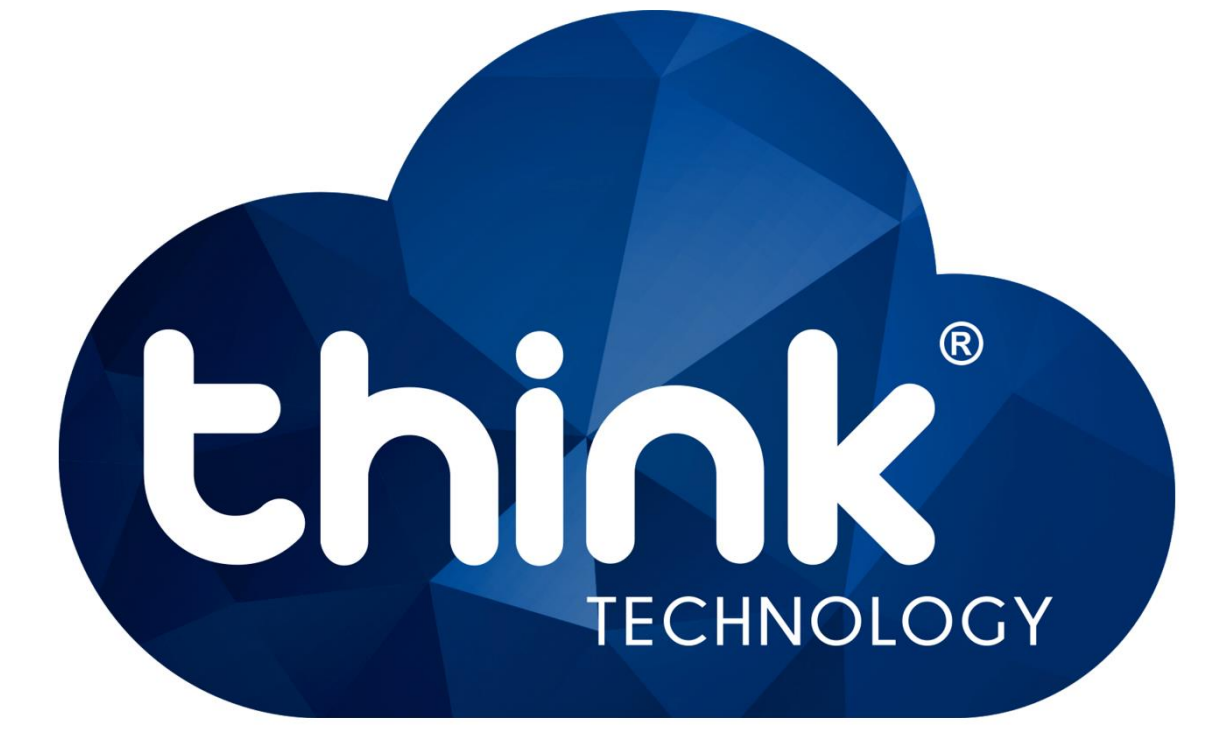

# **Manual ONU GEPON Wi-Fi**

# TK280W

# v1.0

Santa Rita do Sapucaí - MG

# Sumário

| Descrição                                | 3  |
|------------------------------------------|----|
| Especificações                           | 3  |
| Apresentação                             | 4  |
| Primeiro acesso                          | 5  |
| Adicionar uma conexão Wan em Modo Bridge | 6  |
| Adicionar uma conexão Wan em Modo Router | 7  |
| Visualizar IP recebido na pela ONU       | 8  |
| Habilitar / Desativar DHCP Server        | 8  |
| Acesso via porta óptica                  | 9  |
| Alterar SSID do Wi-Fi                    | 10 |
| Alterar senha do Wi-Fi                   | 10 |
| Reboot e restore                         | 11 |

## Descrição

#### TK280W - ONU GEPON com Wi-Fi

Trabalhando com a tecnologia GEPON, é usada para o atendimento FTTH podendo ficar até 20Km distante da central. Possui uma porta ethernet Gigabit para conexão do cliente e duas antenas com 5dBi de ganho para conexão Wi-Fi.

## Especificações

### Ver Figura 1.

#### Interface óptica

- · Padrão: EPON (IEEE 802.3ah);
- Taxa de dados: 1.25 Gbps Downlink/1.25 Gbps Uplink;
- Comprimento de onda: TX 1310 nm e RX 1490 nm;
- Distância máxima da OLT: 20 km;
- · Conector: SC/UPC ou SC/APC;
- Sensibilidade óptica de recepção: -27 dBm;
- Número de portas: 1.

#### Características de rede

- Modo Bridge e Roteado (DHCP Client, IP Estático ou PPPoE);
- Suporte a VLAN: Sim;
- Suporte ao Protocolo SNMP;
- Suporte a RSTP: Sim;
- · Suporte a DMZ, UPnP e redirecionamento de portas: Sim;
- Suporte a IGMP Snooping: Sim;
- Protocolos IP suportados: IPv4 e Ipv6;
- Gerenciamento: Via Web browser;
- Leitura de potência;
- · Acesso pela porta WAN.

#### Características Wi-Fi

- Padrão 802.11b/g/n para 2,4Ghz;
- Ouantidade de Antenas: 2 antenas fixas;
- Ganho das Antenas: 5 dBi;
- Múltiplos SSID's para diferentes aplicações;
- Criptografia: WEP 68/128 Bits, WPA, WPA2 e WPA/WPA2 (TKIP+AES).

#### Informações gerais

- Entrada de alimentação: DC 12V 0,5A;
- Dimensões aproximadas (C x L x A): 130 mm ×
- 110 mm × 24 mm;
- Peso aproximado: < 400g;
- Temperatura de operação: 0~50ºC;
- Potência de consumo: < 4W;</li>
- Umidade: 10~90%.

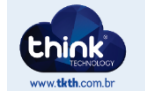

Figura 1 – Especificações.

# Apresentação

Na parte frontal, há cinco LEDs (Power, PON, LOS, LAN e Wi-Fi) indicativos que determinam alguns comportamentos da ONU. *Figura 2*.

- **Power**: Permanece aceso enquanto há energia alimentando o equipamento.
- PON: Irá acender quando a ONU estiver alinhada com a OLT
- LOS: Fica piscando até que a ONU esteja desalinhada. O mesmo se apaga com após o alinhamento.
- LAN: Acende quando há conexão da porta Ethernet da ONU com a placa de rede do computador
- Wi-Fi: Acende enquanto a opção de Wi-Fi está habilitada na ONU.

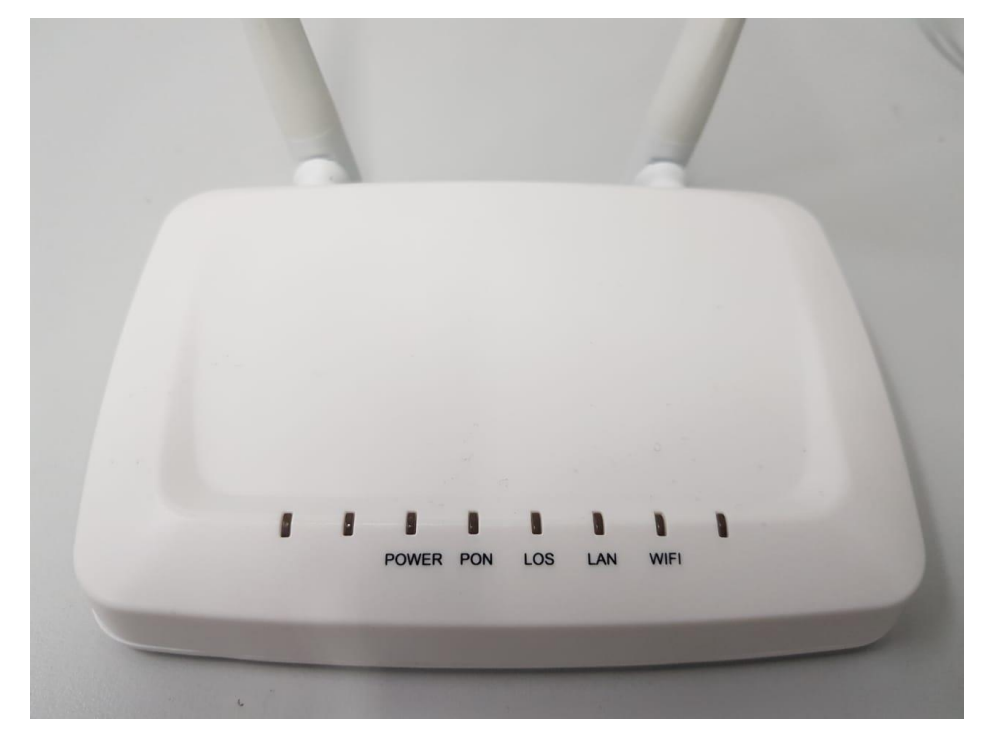

Figura 2 – ONU TK280W. Parte Frontal.

Já na parte de trás há:

- 1 Porta PON para conector de fibra.
- 1 Botão de reset
- 1 porta LAN para conector RJ45.
- Chave ON/OFF, para ligar e desligar ONU.
- Conector JACK DC para entrada de alimentação 12V. Ver *Figura 3*.

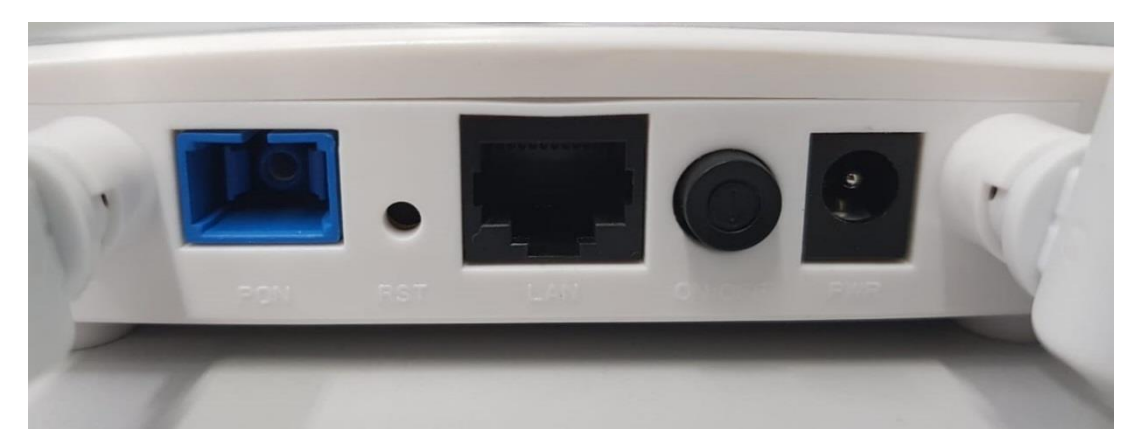

Figura 3 – ONU TK280W. Parte traseira.

### Primeiro acesso

O IP de acesso da ONU Wi-Fi é 192.168.101.1 Para ter acesso, é necessário estar na mesma rede do IP da ONU. Como exemplo, foi configurado um o IP 192.168.101.100 no computador. *Figura 4*.

| Propriedades de Protocolo TCP/IP Versão 4 (TCP/IPv4)                                                                                                    |                       |  |  |  |  |  |  |  |  |  |
|----------------------------------------------------------------------------------------------------|-----------------------|--|--|--|--|--|--|--|--|--|
| Geral                                                                                                    |                       |  |  |  |  |  |  |  |  |  |
| As configurações IP podem ser atribuídas automaticamente se a rede<br>oferecer suporte a esse recurso. Caso contrário, você precisa solicitar<br>ao administrador de rede as configurações IP adequadas.                                                                                                    |                       |  |  |  |  |  |  |  |  |  |
| Obter um endereço IP automaticamente                                                                                                    |                       |  |  |  |  |  |  |  |  |  |
| O Usar o seguinte endereço IP: —                                                                                                    |                       |  |  |  |  |  |  |  |  |  |
| Endereço IP:                                                                                                    | 192 . 168 . 101 . 100 |  |  |  |  |  |  |  |  |  |
| Máscara de sub-rede:                                                                                                    | 255 . 255 . 255 . 0   |  |  |  |  |  |  |  |  |  |
| Gateway padrão:                                                                                                    | · · ·                 |  |  |  |  |  |  |  |  |  |
| Obter o endereço dos servidores                                                                                                    | DNS automaticamente   |  |  |  |  |  |  |  |  |  |
| Outro este endereços de seguintes endereços de seguintes enderece enderece en | ervidor DNS:          |  |  |  |  |  |  |  |  |  |
| Servidor DNS preferencial:                                                                                                    |                       |  |  |  |  |  |  |  |  |  |
| Servidor DNS alternativo:                                                                                                    | · · ·                 |  |  |  |  |  |  |  |  |  |
| Validar configurações na saída                                                                                                    | Avançado              |  |  |  |  |  |  |  |  |  |
|                                                                                                    | OK Cancelar           |  |  |  |  |  |  |  |  |  |

Figura 4- Configurando IP local.

Ao conectar um cabo UTP entre o computador e a ONU você verá se estabeleceu conexão entre os dois equipamentos através do LED LAN da ONU que irá acender. Também pode-se testar se há comunicação entre os equipamentos através do comando "PING"

| ſ  | es. Administ | rado | or: Prompt de Comando | o - ping 192.1 | 168.101.1 -t |        |   |
|----|--------------|------|-----------------------|----------------|--------------|--------|---|
|    | Resposta     | de   | 192.168.101.1:        | bytes=32       | tempo=1ms    | TTL=64 |   |
|    | Resposta     | de   | 192.168.101.1:        | bytes=32       | tempo=1ms    | TTL=64 |   |
|    | Resposta     | de   | 192.168.101.1:        | bytes=32       | tempo=1ms    | TTL=64 |   |
|    | Resposta     | de   | 192.168.101.1:        | bytes=32       | tempo=1ms    | TTL=64 |   |
|    | Resposta     | de   | 192.168.101.1:        | bytes=32       | tempo=1ms    | TTL=64 |   |
|    | Resposta     | de   | 192.168.101.1:        | bytes=32       | tempo=1ms    | TTL=64 |   |
|    | Resposta     | de   | 192.168.101.1:        | bytes=32       | tempo=1ms    | TTL=64 |   |
|    | Resposta     | de   | 192.168.101.1:        | bytes=32       | tempo=1ms    | TTL=64 |   |
|    | Resposta     | de   | 192.168.101.1:        | bytes=32       | tempo=1ms    | TTL=64 |   |
|    |              |      |                       |                |              |        | * |
| ٤. |              |      |                       |                |              |        |   |

Figura 5 – Teste Ping.

Verificado o a conexão entre os dois equipamentos, utilize um navegador de internet para acessar a ONU através do IP 192.168.101.1. Existem dois perfis de usuário que possuem senhas distintas:

Usuário convencional: User: admin / Password:admin

Super usuário : User: adminisp / Password:adminisp

O perfil de usuário que pode fazer configurações de roteamento é o Super usuário. E é este que será utilizado para configurações. O perfil de usuário convencional só pode fazer apenas algumas configurações simples.

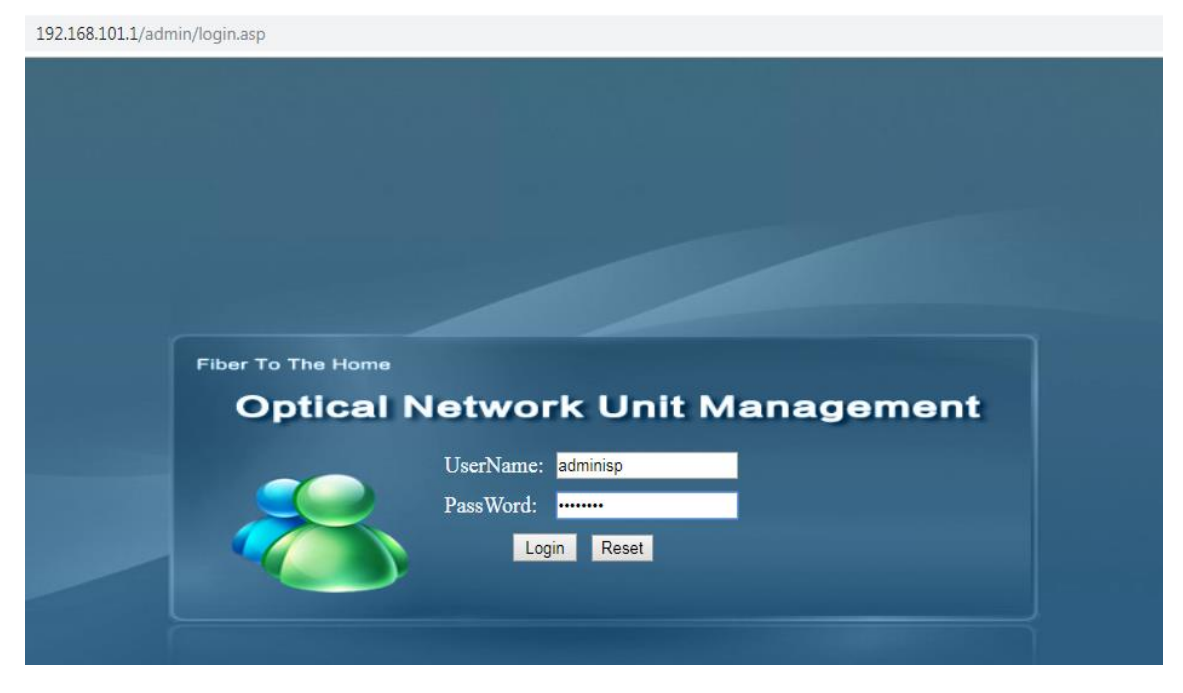

Figura 6 – Acesso Web.

## Adicionar uma conexão Wan em Modo Bridge

Após ter feito o acesso à ONU, vá na aba Internet – Internet Config selecione o modo de conexão Bridge e habilite a opção "Lan DHCP Disable" para desabilitar o DHPC server existente na porta LAN da ONU.

| Status         | Internet              | Security               | Application        | Management        | Diagnosis   |
|----------------|-----------------------|------------------------|--------------------|-------------------|-------------|
| nternet Config | Port Binding          | DHCP Server            | WLAN Config        | Remote Mgmt   QoS | Time Config |
| WAN Con        | ıfig                  |                        |                    |                   |             |
|                |                       |                        |                    |                   |             |
| WAN Con        | nection name:         | 1_INTERNET_            | B_VID ▼            |                   |             |
| Mode :         |                       | Bridge                 | T                  |                   |             |
| Connectio      | n Mode:               | lpv4                   | •                  |                   |             |
| Enable Vl      | an:                   |                        |                    |                   |             |
| Vlan ID:       |                       | 0                      |                    |                   |             |
| 802.1p:        |                       | (NULL)                 | Ŧ                  |                   |             |
| Multicast      | VLAN:                 | 0                      |                    |                   |             |
| MTU:           |                       | 1492                   |                    |                   |             |
| Service M      | lode:                 | INTERNET               | T                  |                   |             |
| LAN DHO        | CP Disable:           |                        |                    |                   |             |
| Bind port:     |                       |                        |                    |                   |             |
| Port_1         | 1                     |                        |                    |                   |             |
| wirele         | ess(SSID1)            |                        |                    |                   |             |
|                |                       |                        |                    |                   |             |
| NOTE:First     | st internet Route War | ı is default route(sur | fing the internet) |                   |             |
|                |                       |                        | _                  |                   |             |
|                |                       |                        |                    |                   |             |

### Figura 7- ONU em modo Bridge.

# Adicionar uma conexão Wan em Modo Router

Para adicionar um conexão em modo Router, ainda na aba Internet – Internet Config selecione o modo de conexão Router. Existem 3 opções de configuração: Configurar um DHCP Client, um IP estático e um PPPoE Client.

| Status          | Internet         | Security                             | Application | Management        | Diagnosis   |
|-----------------|------------------|--------------------------------------|-------------|-------------------|-------------|
| Internet Config | g   Port Binding | DHCP Server                          | WLAN Config | Remote Mgmt   QoS | Time Config |
|                 |                  |                                      |             |                   |             |
| WAN Cor         | nnection name:   | 1_INTERNET_                          | B_VID ▼     |                   |             |
| Mode :          |                  | Route                                | •           |                   |             |
| Connectio       | on Mode:         | lpv4                                 | •           |                   |             |
| O DHC           | Р                | Obtain an IP addres<br>automatically | 5           |                   |             |
| Static          | :                | Use Static IP addres                 | 55          |                   |             |
| PPPo            | E                | PPP over Ethernet (                  | PPPoE)      |                   |             |
|                 |                  | PPPOE proxy enabl                    | ed          |                   |             |
|                 |                  | Mixed PPPoE routin<br>enabled        | ng/bridge   |                   |             |
| NAT:            |                  | •                                    |             |                   |             |
| Enable V        | lan:             |                                      |             |                   |             |
| Vlan ID:        |                  | 0                                    |             |                   |             |
| 802.1p:         |                  | (NULL)                               | Ŧ           |                   |             |
| Multicast       | VLAN:            | 0                                    |             |                   |             |
| Enable IG       | MPproxy server:  |                                      |             |                   |             |
| MTU:            |                  | 1492                                 |             |                   |             |
| User nam        | e:               | think                                |             |                   |             |
| Password        | :                | •••••                                |             |                   |             |

#### Figura 8 –ONU em modo Router.

# Visualizar IP recebido na pela ONU.

Quando a ONU está em modo roteado é possível visualizar o IP recebido pela ONU. Para isto, vá na aba Status – Internet Info. Na parte em que se refere à Wan Info aparecerá o IP e máscara correspondente ao IP.

|                             |          |          |            |        | Guie       | way Name: Home Gatew |  |
|-----------------------------|----------|----------|------------|--------|------------|----------------------|--|
| tus Internet                | Securit  | ty       | Applica    | tion   | Managemen  | it Diagnosis         |  |
| e Info   Internet Info   LA | N & WLAN | TR-069 S | Status     |        |            |                      |  |
| WAN Info                    |          |          |            |        |            |                      |  |
| Interface                   | VLAN ID  | Protocol | IGMP       | Status | IP address | Subnet Mask          |  |
| 1_INTERNET_R_VID_           | 0 PPPoF  |          | Disable up |        | 10.0.0.10  | 255.255.255.255      |  |

Figura 9 - IP recebido na porta WAN.

# Habilitar / Desativar DHCP Server

Para habilitar ou desabilitar o DHCP Server da ONU vá na aba Internet – DHCP Server.

| Status                            |            | Tutowset            |                |         | Consulta             |     | A 14        |  |  |  |
|-----------------------------------|------------|---------------------|----------------|---------|----------------------|-----|-------------|--|--|--|
| Status                            |            | Internet            |                |         | Security             |     | Арри        |  |  |  |
| Internet Config   Port ]          | Binding    | DHCP Server         | WLAN Co        | nfig    | Remote Mgmt          | QoS | Time Config |  |  |  |
| DHCP Server Configuration         |            |                     |                |         |                      |     |             |  |  |  |
| Configure DHCP Se                 | rver IP Ad | dress and Subnet Ma | isk. Click "Ap | ply" to | save the configurati | on. |             |  |  |  |
| IP address:                       |            | 192.168.101.1       |                |         |                      |     |             |  |  |  |
| Subnet mask:                      |            | 255.255.255.0       |                |         |                      |     |             |  |  |  |
| Disable the DH                    | ICP server |                     |                |         |                      |     |             |  |  |  |
| Enable DHCP<br>Start IP addresses | server     | 101.2               |                |         |                      |     |             |  |  |  |
| Find IP address:                  | 192.100    | 101.2               |                |         |                      |     |             |  |  |  |
| Leased Time:                      | One da     | v v                 |                |         |                      |     |             |  |  |  |
| DNS1:                             | 192.168    | .101.1              |                |         |                      |     |             |  |  |  |
| DNS2:                             | 114.114    | .114.114            |                |         |                      |     |             |  |  |  |
| DNS3:                             | 8.8.8.8    |                     |                |         |                      |     |             |  |  |  |
| Enabled DHCF                      | server rel | ay                  |                |         |                      |     |             |  |  |  |
| DHCP server IP                    | address:   | 172.19.31.4         |                |         |                      |     |             |  |  |  |
|                                   |            |                     |                |         |                      |     |             |  |  |  |
| Edit reserved I                   | P addres   | s list Edit         | DHCP add       | ress ra | ange                 |     |             |  |  |  |
|                                   |            |                     |                |         |                      |     |             |  |  |  |
|                                   |            |                     |                |         |                      |     |             |  |  |  |
| Apply                             |            |                     |                |         |                      |     |             |  |  |  |
|                                   |            |                     |                |         |                      |     |             |  |  |  |

Figura 10 - Habilitar/desabilitar DHCP Server.

## Acesso via porta óptica

A ONU permite que se faça o acesso remoto via porta óptica. Para isso as opções da aba Management – Remote Access Control devem ser marcadas. Marque as opções Remote ping WAN e Remote telnet WAN e Remote WEB management. Há também a opção de alterar a porta de acesso Web que, caso seja necessário, deve ser alterado. Deve-se aplicar um reboot na ONU para as alterações feitas surtirem efeito. Figura 11.

| Status                      | Int              | ernet       | Security           | Aj              | pplication     | Managen         | nent I                |
|-----------------------------|------------------|-------------|--------------------|-----------------|----------------|-----------------|-----------------------|
| User   Device   Log         | Maintenance      | CATV Config | OLT Adapt Settings | Firmware Update | Backup Restore | Language Select | Remote access control |
| Remote ping WAN             | interface m      | anagement   |                    |                 |                |                 |                       |
| The remote ping WAN interf  | ace enable: 🕑    |             |                    |                 |                |                 |                       |
| Remote telnet WAI           | N interface r    | nanagement  |                    |                 |                |                 |                       |
| The remote telnet WAN inter | face enable: 🗹   |             |                    |                 |                |                 |                       |
| Remote WEB man              | agement          |             |                    |                 |                |                 |                       |
| Remote WEB management e     | nable: 🗹         |             |                    |                 |                |                 |                       |
| Remote WEB administration   | port: 80         |             |                    |                 |                |                 |                       |
| Apply                       |                  |             |                    |                 |                |                 |                       |
| NOTE:Reboot the device the  | n to take effect |             |                    |                 |                |                 |                       |
|                             |                  |             |                    |                 |                |                 |                       |

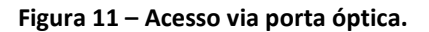

# Alterar SSID do Wi-Fi

Para visualizar as configurações do Wifi vá até a aba Internet – WLAN Config. Nesta aba pode-se fazer algumas configurações como alterar SSID e alterar o canal do Wi-Fi. Para alterar o SSID do Wi-Fi basta alterar a nomenclatura selecionada, vista na Figura abaixo. Na opção "Advanced" é possível configurar a senha do Wi-Fi.

| Status                         | Internet                       |                        | Security          | Application           |
|--------------------------------|--------------------------------|------------------------|-------------------|-----------------------|
| Internet Config   Port         | Binding   DHCP Server          | WLAN Config            | Remote Mgmt   QoS | Time Config   Routing |
| Click "save/apply",            | the BASIC configuration of the | e wireless settings to | ake effect.       |                       |
| <ul> <li>Enable wir</li> </ul> | reless                         |                        |                   |                       |
| Band:                          | 2.4 GHz (B+G+N) ▼              |                        |                   |                       |
| Virtual SSID                   |                                |                        |                   |                       |
| SSID:                          | HGW-5E6262                     |                        |                   |                       |
| BSSID:                         | e0:67:b3:5e:62:63              |                        |                   |                       |
| Bandwidth:                     | 20/40MHz 🔻                     |                        |                   |                       |
| Control Band:                  | Upper •                        |                        |                   |                       |
| Channel:                       | Auto 🔻                         |                        |                   |                       |
| Current channel:11             | L                              |                        |                   |                       |
| Rate:                          | Auto 🔻                         |                        |                   |                       |
| Transmit power:                | 100% 🔻                         |                        |                   |                       |
| Cancel broadcast:              |                                |                        |                   |                       |
| SGI:                           | ON 🖲 OF                        | F                      |                   |                       |
| WMM:                           | 🖲 on 🔘 of                      | F                      |                   |                       |
| Save/Apply                     | Advanced                       | 1                      |                   |                       |

Figura 12- Alterando SSID.

# Alterar senha do Wi-Fi

Para alterar a senha do Wi-Fi vá na aba Internet – WLAN Config – Advanced. Selecione a opção de autenticação desejada, para o caso foi escolhido a WPA2 por se tratar de uma autenticação mais segura e depois faça a alteração da senha desejada. A senha padrão é 12345678.

| Status                        | In               | ternet                          | Security                               | Арј                   | plication  | n N               | Ianagement         | Diagnosis                              | He     |
|-------------------------------|------------------|---------------------------------|----------------------------------------|-----------------------|------------|-------------------|--------------------|----------------------------------------|--------|
| Internet Config   1           | Port Binding     | DHCP Server                     | WLAN Config                            | Remote Mgmt           | QoS        | Time Config       | Routing            |                                        |        |
| Wireless settin               | gs - Security    |                                 |                                        |                       |            |                   |                    |                                        |        |
| This page confi<br>SSID Type: | gures the securi | ty features of the w<br>Root AP | vireless LAN port. Inc<br>HGW-5E6262 🔻 | luding setting authen | tication n | node, data encryp | tion mode, wireles | s network authentication key and key l | ength. |
| Network authe                 | ntication mode:  | WPA2                            | T                                      |                       |            |                   |                    |                                        |        |
| WPA2 encryp                   | tion:            | 🗆 TKIP 🕑                        | AES                                    |                       |            |                   |                    |                                        |        |
| WPA Pre shar                  | ed key:          | 12345678                        |                                        |                       |            |                   |                    |                                        |        |
| Save/Appl                     | 1                | Back                            |                                        |                       |            |                   |                    |                                        |        |

Figura 13 – Modificação de senha do Wi-Fi.

## Reboot e restore

Pela interface WEB é possível aplicar o comando reboot que fará com que a ONU reinicie e o comando restore que retornará alguns dos parâmetros da ONU para o padrão de fábrica. Para ter acesso as esses comandos vá na aba Management – Device.

| Management                   | Status | Internet | Secu:<br>CATV Config | rity Ap<br>OLT Adapt Settings | plication<br>Firmware Upda | Management<br>ite   Backup Restore |
|------------------------------|--------|----------|----------------------|-------------------------------|----------------------------|------------------------------------|
| Device Reboot<br>Restore ONU |        |          | C                    | Click the following butt      | on to restart ONU<br>start | :                                  |

Figura 14 – Reboot e restore.